# 「FortiClient」による VPN 接続

## 法政大学図書館のデータベースを自宅 PC・スマホ等から閲覧するには?

 右記のQRコードより法政大学 全学ネットワークシステム ユーザ支援 WEB サイトにアクセスする。

https://netsys.hosei.ac.jp/

② 「VPN」をクリックする。

| サービス -Hosel Un.     | Network System Service-              |                                   | 四方方面 (中)/      |
|---------------------|--------------------------------------|-----------------------------------|----------------|
| VPN<br>Internet VPN | 無線LAN<br>(Wireless LAN)              | Zoom<br>Webex<br>Google Workspace | and the second |
| G mail              | eduroam<br>(eduroem Account Request) | desknet's                         | お茶べ学           |
|                     | 各種設定·変更<br>SETTINGS                  | マニュアル一覧<br>MANUALS                |                |
| A 王要なお知らせ (ANNO     | UNCEMENTS)                           |                                   |                |
| 022 09 14 🗶 Emotet  | へ感染させる奈付ファイル付き集的型次間                  | 8メールについて                          |                |

### ③ 統合認証 ID・PASS でログインする

| 法政大学<br>HOSEL University           |
|------------------------------------|
| 全学ネットワークシステム統合認証                   |
| ログインサービス: ユーザ支援WEBサイト              |
| ユーザID(USER_ID)                     |
| ロユーザIDをマスキングする(masking<br>USER_ID) |
| バスワード(Password)                    |
|                                    |
| ログイン(Login)                        |

### ④ 「FortiClient VPN」をインストール

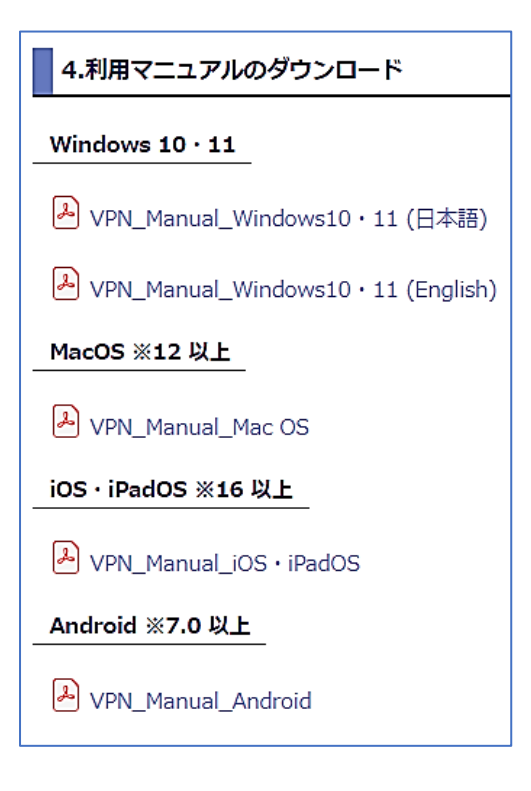

「2.動作に必要なシステム要件」を確認の上,「4.利用マニュアルの ダウンロード」より, 自宅 P C またはタブレット・スマホ等の O S に該 当するマニュアルを読み、FortiClient VPN をインストールしてくださ い。

マニュアルを確認し、ご自身の OS やバージョンに沿ったアプリをダウンロードくだ さい。 <u>異なるバージョンを使用した場合、VPN 接続が出来ない可能性があり</u> <u>ます。</u>特にアップデートを行った際などお気を付けください。

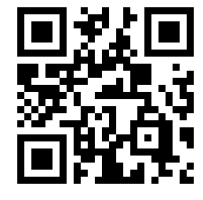

#### ⑤ インストールした「FortiClient VPN」のソフトを立ち上げて統合認証 ID・PASS でログインする。

ログイン画面にて[ユーザー名][パスワード]を 入力し、[接続]をクリックします。 [VPN 接続済み]の文字と接続時間が表示 されたら、VPN 接続は完了です。

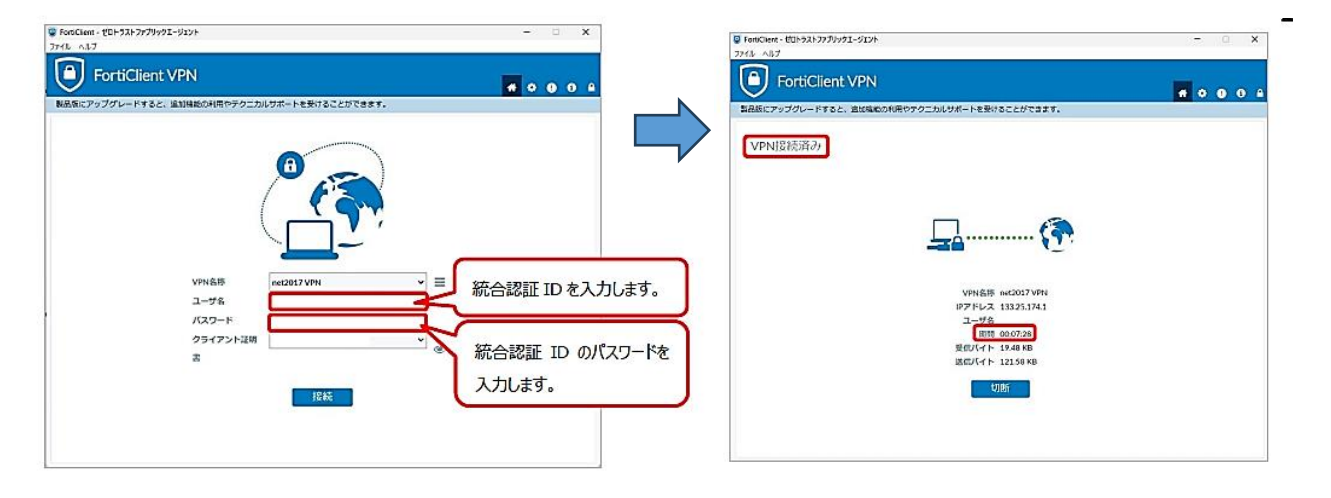

⑥ 法政大学図書館のオンラインデータベースにログインする。

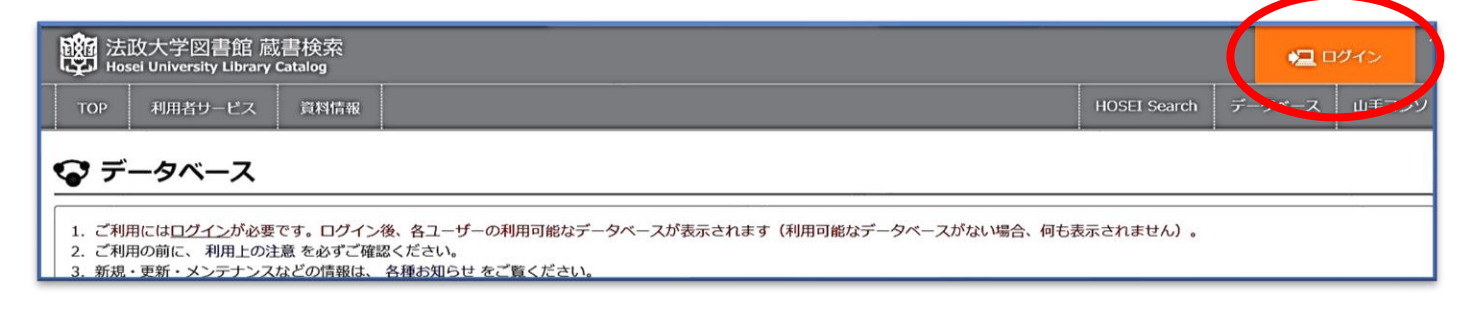

上記①~⑥の流れで自宅の PC およびタブレット・スマホから法政大学図書館データベースが閲覧できます!

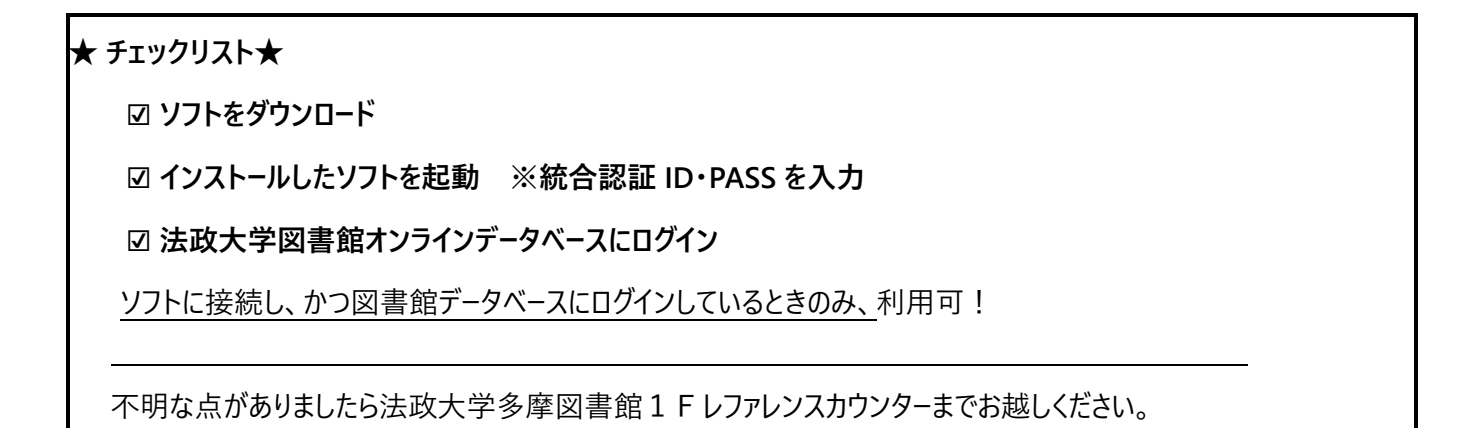